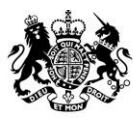

Animal & Plant Health Agency

# Sam – for Official Veterinarians and Practice staff

# Government Gateway Registration and Sam enrolment User Guide

July 2021

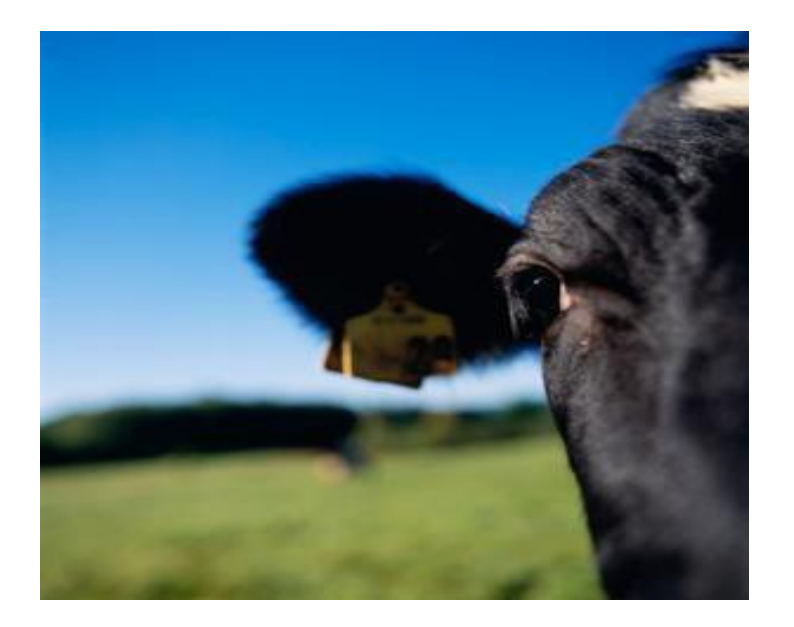

Image of cow

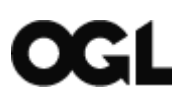

© Crown copyright 2021

You may re-use this information (excluding logos) free of charge in any format or medium, under the terms of the Open Government Licence v.3. To view this licence visit <u>www.nationalarchives.gov.uk/doc/open-government-licence/version/3/</u> or email: <u>PSI@nationalarchives.gov.uk</u>

This publication is available at <u>www.gov.uk/government/publications</u>. Any enquiries regarding this publication shoud be sent to us at <u>webmaster@apha.gov.uk</u>. For all information please visit <u>www.gov.uk</u>.

The Animal and Plant Health Agency (APHA) is an executive agency of the Department for Environment, Food & Rural Affairs, and also works on behalf of the Scottish Government and Welsh Government.

### Contents

| Section One4                           |
|----------------------------------------|
| TB Test Submission4                    |
| Government Gateway4                    |
| Section Two5                           |
| Getting Started as an Organisation5    |
| Register and Enrol as an Organisation5 |
| Section Three                          |
| Getting started as an Agent12          |
| Register and Enrol as an Agent12       |
| Section Four                           |
| Linking an Agent to an Organisation22  |
| Section Five                           |
| How to find your Agent ID              |
| Section Six                            |
| Contact Us                             |

# **Section One**

## **TB Test Submission**

Submitting TB test results to the Animal and Plant Health Agency (APHA), using the agency's internal system, Sam.

This allows Official Veterinarians (OVs), Approved Tuberculin Testers (ATTs) and practice admin staff to electronically create, enter and submit TB test results, giving a quick and efficient process.

This service allows you to:

- View TB testing instructions online.
- Create private tests for your clients.
- Continue to use TB Master functionality.
- Work offline if the internet is unavailable.

You access Sam using a Government Gateway login.

You will have already registered with APHA for access to Sam. To enable you to access Sam you will need to also register and enrol for Sam on the Government Gateway. This guide gives you easy step by step instructions to help you register with the Government Gateway.

## **Government Gateway**

#### What is the Government Gateway?

The Government Gateway is the website you use to register for online government services. It allows you to communicate and make transactions with a range of government services using one secure login.

#### What are the benefits of using the Government Gateway?

It is secure it gives you secure login facilities with secure connections, user IDs and encryption.

A single login: you use a single user ID and password for all services available through the Government Gateway. You don't need different usernames and passwords for different websites.

Alternative Administrators:

- If you have multiple partners/principles in your practice, you can add them as fellow administrators to your Government gateway account. They will have their own login details, so you do not need to share your password.
- You can find further information about administrators from the 'Manage Services' option on your Government Gateway account. For instructions on how to add an administrator, please see <u>Section Six</u>. Please ensure you follow the steps outlined as they must be added as 'Agents' to the practice account and not as an administrator onto someone else's account

# **Section Two**

## **Getting Started as an Organisation**

You will need the 'known facts' letter (form number AH046) we sent you to hand before you start to register. If you have not received your 'known facts' letter, please contact the helpdesk on **033 004 16 999**.

If your practice is not registered with the Government Gateway, then proceed with the 'Register and Enrol as an Organisation' instructions below.

## **Register and Enrol as an Organisation**

Go to the APHA website http://apha.defra.gov.uk/official-vets/access-to-sam/index.htm.

You can register with the Government Gateway as an Organisation or an Agent. The Organisation will be you OV Practice and individuals who work for the practice (both OVs and practice staff) will need to be registered as Agents of the Organisation. See <u>Section Three</u> for help registering as an Agent.

Select the 'Register and enrol as an organisation' option.

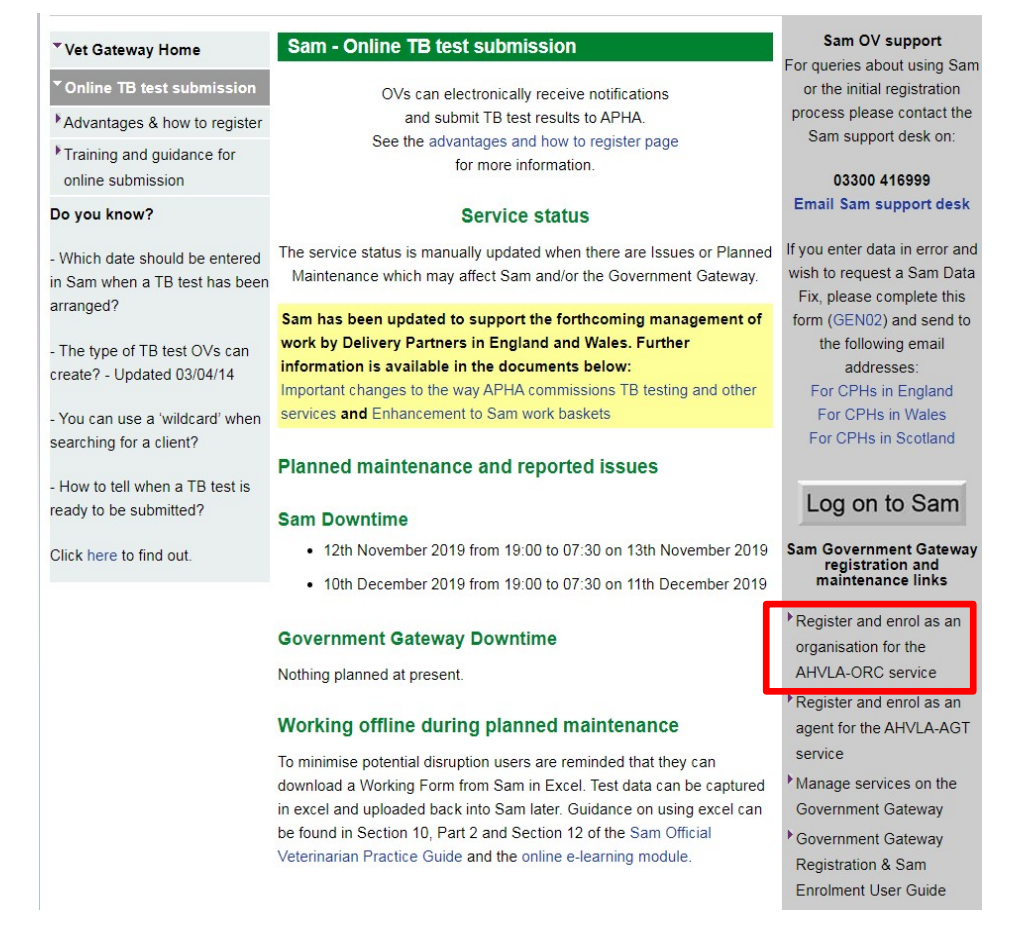

The above image is the Sam online TB test submission page highlighting the correct link to use to register and enrol as an organisation.

Click on the 'Create sign in details'.

| 🐵 GOV.UK                                                                              |                   |
|---------------------------------------------------------------------------------------|-------------------|
| BETA This is a new service – your feedback will help us to improve it                 |                   |
| Sign in using Government<br>Gateway                                                   | English   Cymraeg |
| Government Gateway user ID<br>This could be up to 12 characters.                      |                   |
| Password                                                                              |                   |
| Sign in<br>Create sign in details                                                     |                   |
| Problems signing in                                                                   |                   |
| <u>I have forgotten my password</u><br>I have forgotten my Government Gateway user ID |                   |
| Get help with this page                                                               |                   |

The above image shows the Government Gateway login screen highlighting the correct link to use to create sign in details.

The 'What is your email address?' screen appears as shown below.

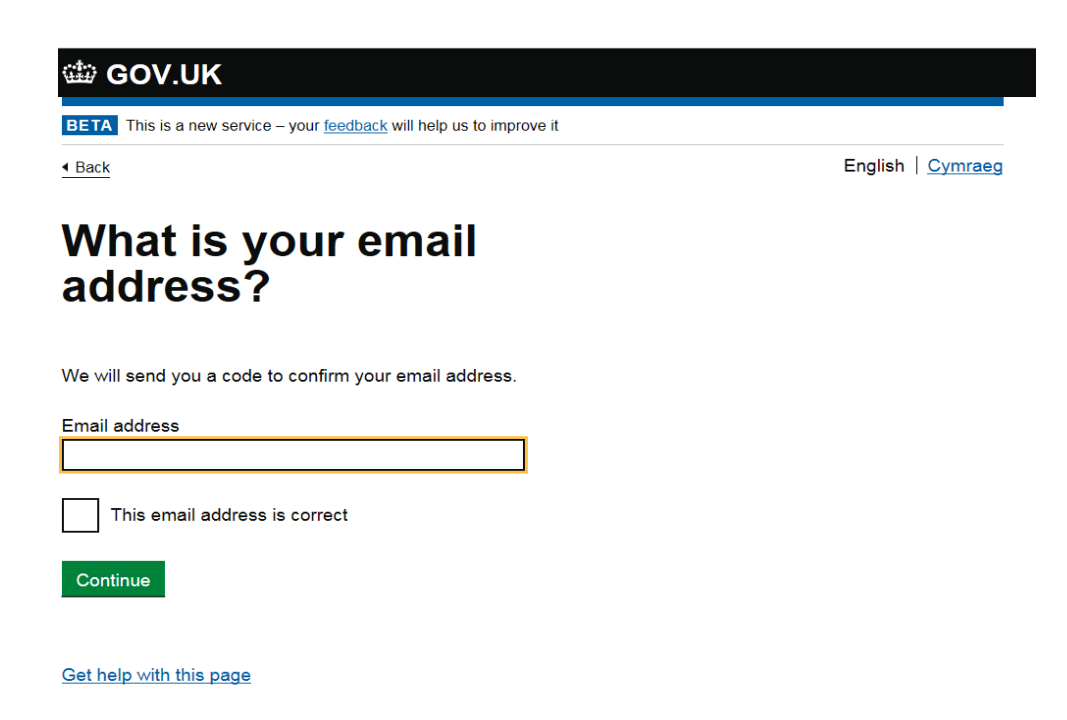

The above image is the Government Gateway enter an email page to complete registration details.

Enter a valid email address and confirm in the box this is correct; click Continue.

You will be sent a code to this email address which you should enter as shown below and Click Confirm.

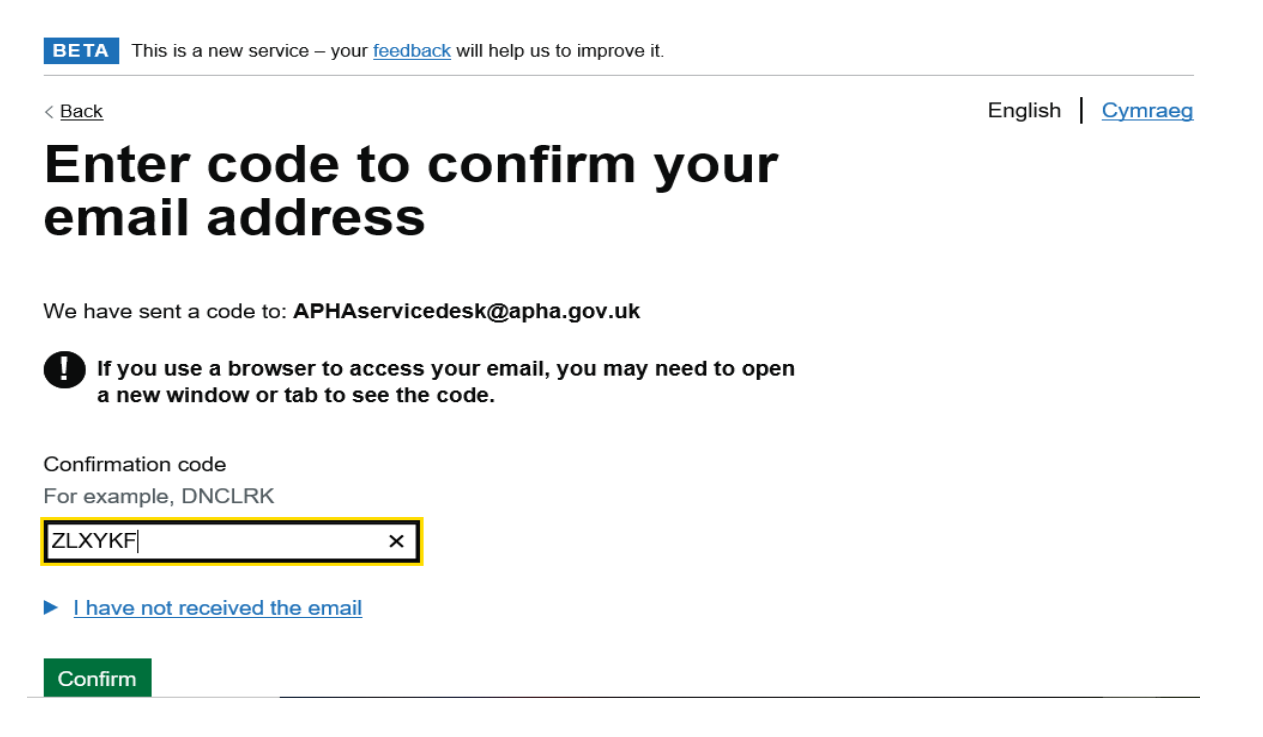

The above image shows the next screen on the Government Gateway where you need to add your code to complete registration.

The below message will show that the email address has been confirmed.

Click Continue.

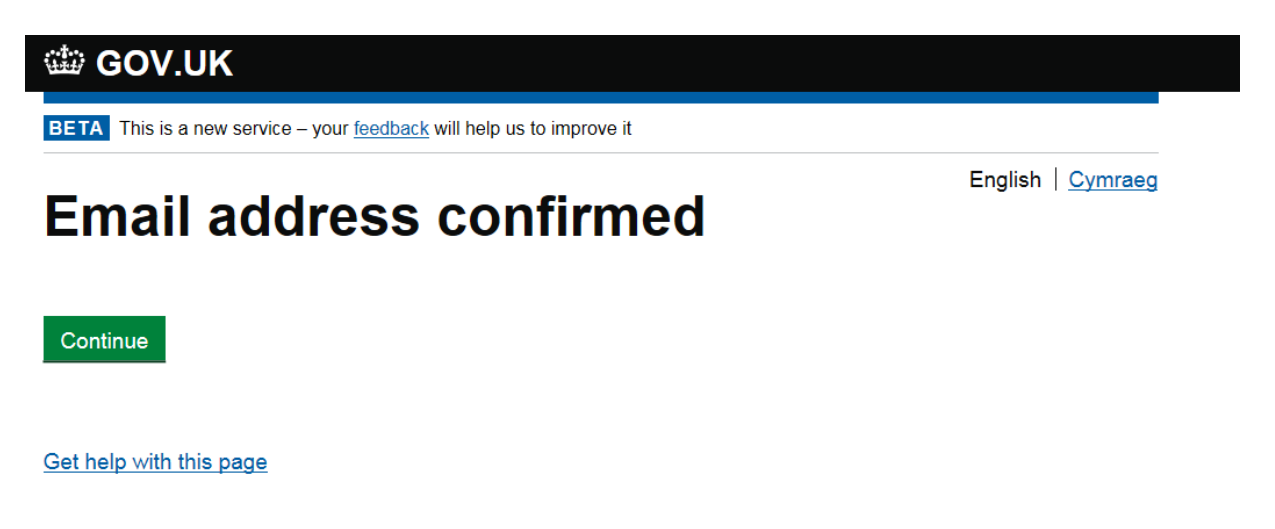

The above image shows the next screen on the Government Gateway where your email address has been confirmed.

You will now be asked to create a password for Government Gateway, please confirm it and click continue.

| 🗇 GOV.UK                                                              |                   |
|-----------------------------------------------------------------------|-------------------|
| BETA This is a new service - your feedback will help us to improve it |                   |
| Back                                                                  | English   Cymraeg |
| Create a password                                                     |                   |
| Your password must:                                                   |                   |
| ✓ be between 8 and 12 characters                                      |                   |
| ✓ have at least one number (0 to 9)                                   |                   |
| ✓ have at least one letter                                            |                   |
|                                                                       |                   |
| Password                                                              |                   |
| •••••                                                                 |                   |
| Confirm your password                                                 |                   |
| •••••                                                                 |                   |
| Continue                                                              |                   |
| Get help with this page                                               |                   |

The above image shows the next screen on the Government Gateway where you need to create a password for the Government Gateway.

Next you will be asked to set up a recovery word.

#### 🗯 GOV.UK

BETA This is a new service - your feedback will help us to improve it

English Cymraeg

# Set up recovery for your sign in details

You need to set up a recovery word so that you can get back into Government Gateway if you forget your password.

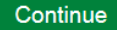

Get help with this page

The above image shows the next screen on the Government Gateway where you need to create recovery details should you forget your password.

Click continue once you have entered a memorable recovery word.

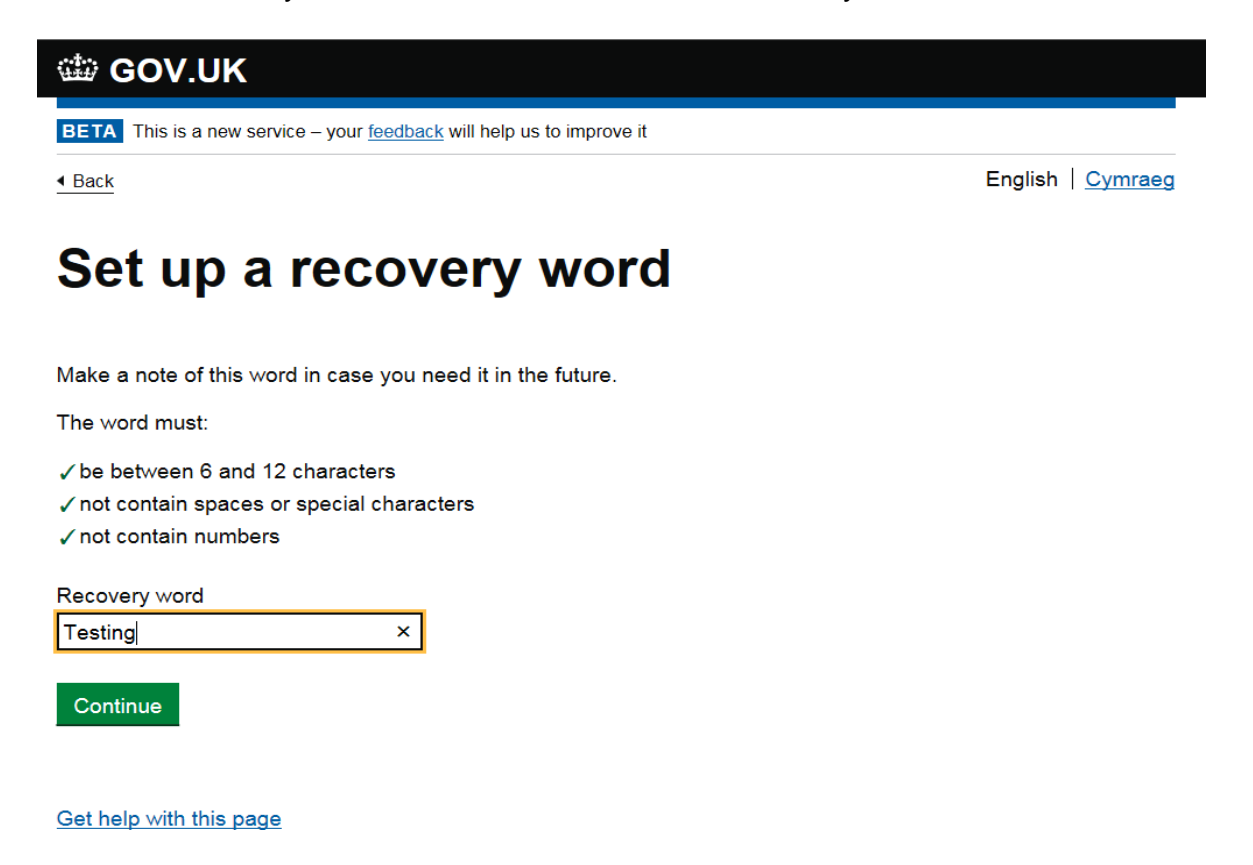

The above image shows the next screen on the Government Gateway where you need to enter your recovery word.

You will then be advised of your Government Gateway user ID. Please make a careful note of this (it is also sent to your email address) and then click on continue.

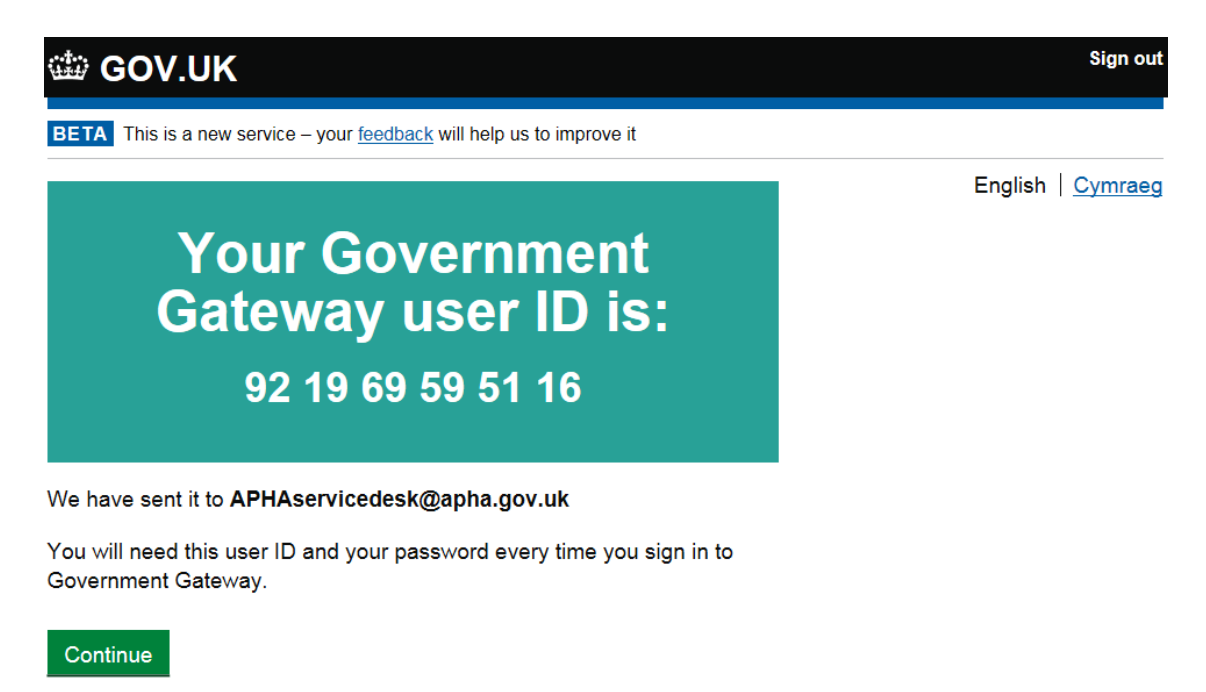

The above image shows the last screen on the Government Gateway which confirms your Government Gateway ID.

You will now be prompted to enrol as you have just registered onto the Government Gateway. Click on the Next arrow.

| leturn To: Application Home                                                                  |                                                 | di Cymra  |
|----------------------------------------------------------------------------------------------|-------------------------------------------------|-----------|
| pplication Enrolment                                                                         |                                                 | 🥥 Open He |
| ccess to this service requires registration with the Government Gateway and enrolment with t | is service.                                     |           |
| you already have a Government Gateway User ID and Password you do not need to register a     | gain, you just need to Enrol with this service. |           |
|                                                                                              |                                                 |           |
|                                                                                              |                                                 |           |
|                                                                                              |                                                 |           |
|                                                                                              |                                                 |           |
|                                                                                              |                                                 |           |
|                                                                                              |                                                 |           |
|                                                                                              |                                                 |           |
|                                                                                              |                                                 |           |
|                                                                                              |                                                 |           |
|                                                                                              |                                                 |           |
|                                                                                              |                                                 |           |
|                                                                                              |                                                 |           |
|                                                                                              |                                                 |           |

The above image shows the Government Gateway screen to continue onto your enrolment.

Enter your enrolment information, which can be found on your 'known facts' letter (form number AH046). Please note the Role and Application ID must be entered in capitals as shown below. Click on the Next arrow to proceed

| Open Hel |
|----------|
|          |
|          |
|          |
|          |
|          |
|          |
|          |
|          |
|          |
|          |
|          |
|          |
|          |
|          |

The above image shows the application enrolment screen on the Government Gateway which you need to populate with your information.

This is to help identify this log in, in case you use more than one. Click the Next arrow.

| Plant Health Agency                                                    | Animal and Plant Health Agency (APH |
|------------------------------------------------------------------------|-------------------------------------|
| me                                                                     | 🏙 Cymrae                            |
| Iment                                                                  | 🥺 Open Heli                         |
| r a description of this enrolment below to make it easier to remember. |                                     |
| GG Replacement Project Test ×                                          |                                     |
|                                                                        |                                     |
|                                                                        |                                     |
|                                                                        |                                     |
|                                                                        |                                     |
|                                                                        |                                     |
|                                                                        |                                     |
|                                                                        |                                     |
|                                                                        |                                     |
|                                                                        |                                     |
|                                                                        |                                     |
|                                                                        |                                     |
|                                                                        |                                     |
|                                                                        |                                     |
|                                                                        |                                     |
|                                                                        | Plant Health Agency                 |

The above image displays another option to save your log in so you can identify it quicker next time you log on.

You are now presented with the Application landing page which if you click on Sam it will take you back to the APHA Sam – Online TB Test submission page on the APHA Vet Gateway.

|                                                                       | Service                                                                                                    |
|-----------------------------------------------------------------------|----------------------------------------------------------------------------------------------------|
| CTSonline<br>the easy way to check and report your cattle information | Cattle Tracing System Online (CTSO)                                                                                             |
| Animal & Plant Health Agency                                          | Sam                                                                                                    |
| 100 A                                                                 | ALVS Helpdesk                                                                                                    |
| Department<br>for Environment<br>Food & Rural Affairs                 | Sheep & Goat Ear Tag Allocation System (ETAS)<br>SPIRE                                                                          |
| Food & Rural Affairs                                                  | SPIRE<br>or account management, click on the Service you were trying to access to start the process a polication Helpdesk Team. |

The above image shows the application landing page.

You have now successfully enrolled your organisation for Sam. Next your Agents will need to register on the Government Gateway and enrol for Sam.

## **Section Three**

## **Getting started as an Agent**

You need the 'known facts' letter (form number AH046) that we sent you before you start to register and enrol.

Go to the APHA website http://apha.defra.gov.uk/official-vets/access-to-sam/index.htm.

## **Register and Enrol as an Agent**

Select 'Register and Enrol as an Agent'.

| ▼ Vet Gateway Home                                                                                                    | Sam - Online TB test submission                                                                                                    | Sam OV support                                                                                                    |
|----------------------------------------------------------------------------------------------------|----------------------------------------------------------------------------------------------------|----------------------------------------------------------------------------------------------------|
| <ul> <li>Online TB test submission</li> <li>Advantages &amp; how to register</li> <li>Training and guidance for<br/>online submission</li> </ul> | OVs can electronically receive notifications<br>and submit TB test results to APHA.<br>See the advantages and how to register page<br>for more information.                                                                                                    | or the initial registration<br>process please contact the<br>Sam support desk on:<br>03300 416999                                                           |
| Do you know?                                                                                                    | Service status                                                                                                    | Email Sam support desk                                                                                                    |
| - Which date should be entered<br>in Sam when a TB test has been                                                                                 | The service status is manually updated when there are Issues or Planned Maintenance which may affect Sam and/or the Government Gateway.                                                                                                    | If you enter data in error and<br>wish to request a Sam Data<br>Fix, please complete this                                                                   |
| - The type of TB test OVs can<br>create? - Updated 03/04/14<br>- You can use a 'wildcard' when<br>searching for a client?                        | work by Delivery Partners in England and Wales. Further<br>information is available in the documents below:<br>Important changes to the way APHA commissions TB testing and other<br>services and Enhancement to Sam work baskets                                                    | the following email<br>addresses:<br>For CPHs in England<br>For CPHs in Wales<br>For CPHs in Scotland                                                       |
| - How to tell when a TB test is<br>ready to be submitted?                                                                                        | Planned maintenance and reported issues Sam Downtime                                                                                                    | Log on to Sam                                                                                                    |
| Click here to find out.                                                                                                    | <ul> <li>12th November 2019 from 19:00 to 07:30 on 13th November 2019</li> <li>10th December 2019 from 19:00 to 07:30 on 11th December 2019</li> </ul>                                                                                                    | Sam Government Gateway<br>registration and<br>maintenance links                                                                                             |
|                                                                                                    | Government Gateway Downtime<br>Nothing planned at present.                                                                                                    | Register and enrol as an<br>organisation for the<br>AHVLA-ORC service                                                                                       |
|                                                                                                    | Working offline during planned maintenance                                                                                                    | Register and enrol as an<br>agent for the AHVLA-AGT<br>service                                                                                              |
|                                                                                                    | download a Working Form from Sam in Excel. Test data can be captured<br>in excel and uploaded back into Sam later. Guidance on using excel can<br>be found in Section 10, Part 2 and Section 12 of the Sam Official<br>Veterinarian Practice Guide and the online e-learning module. | <ul> <li>Manage services on the<br/>Government Gateway</li> <li>Government Gateway</li> <li>Registration &amp; Sam</li> <li>Enrolment User Guide</li> </ul> |

The above image is the Sam online TB test submission page highlighting the correct link to use to register and enrol as an agent.

Click to create sign in details

| BOV.UK                                                                         |                          |
|--------------------------------------------------------------------------------|--------------------------|
| BETA This is a new service – your feedback will help us to improve it          |                          |
| Sign in using Government<br>Gateway                                            | English   <u>Cymraeg</u> |
| Government Gateway user ID<br>This could be up to 12 characters.               |                          |
| Password                                                                       |                          |
| Create sign in details                                                         |                          |
| Problems signing in                                                            |                          |
| I have forgotten my password<br>I have forgotten my Government Gateway user ID |                          |
| Get help with this page                                                        |                          |

The above image shows the Government Gateway login screen highlighting the correct link to use to create sign in details.

The 'What is your email address?' screen appears as shown below.

Enter a valid email address and confirm in the box this is correct; click Continue.

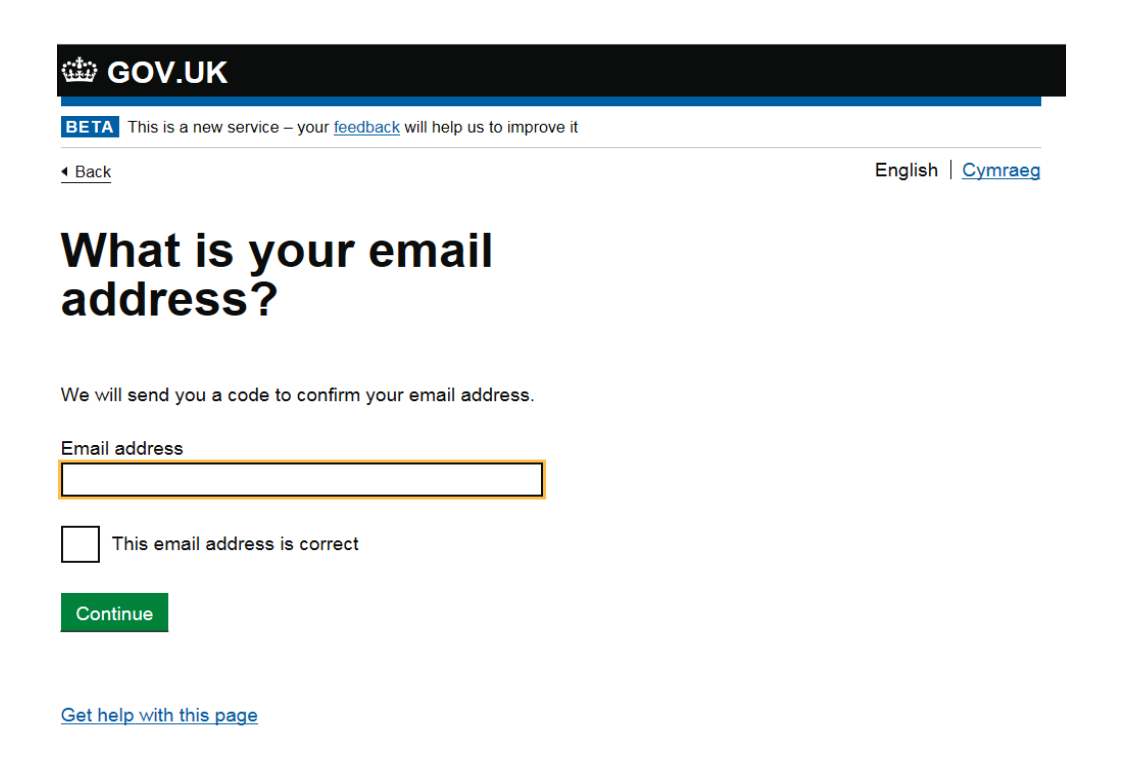

The above image is the Government Gateway enter an email page to complete registration details.

You will be sent a code to this email address which you should enter as shown below and Click Confirm.

| < <u>Back</u>                                                                                        | English Cymraeg |
|----------------------------------------------------------------------------------------------------|-----------------|
| Enter code to confirm your<br>email address                                                          |                 |
| We have sent a code to: <b>APHAservicedesk@apha.gov.uk</b>                                           |                 |
| If you use a browser to access your email, you may need to open a new window or tab to see the code. |                 |
| Confirmation code                                                                                    |                 |
|                                                                                                    |                 |
| For example, DNCLRK                                                                                  |                 |

The above image shows the next screen on the Government Gateway where you need to add your code to complete registration.

The below message will show that the email address has been confirmed.

Click Continue.

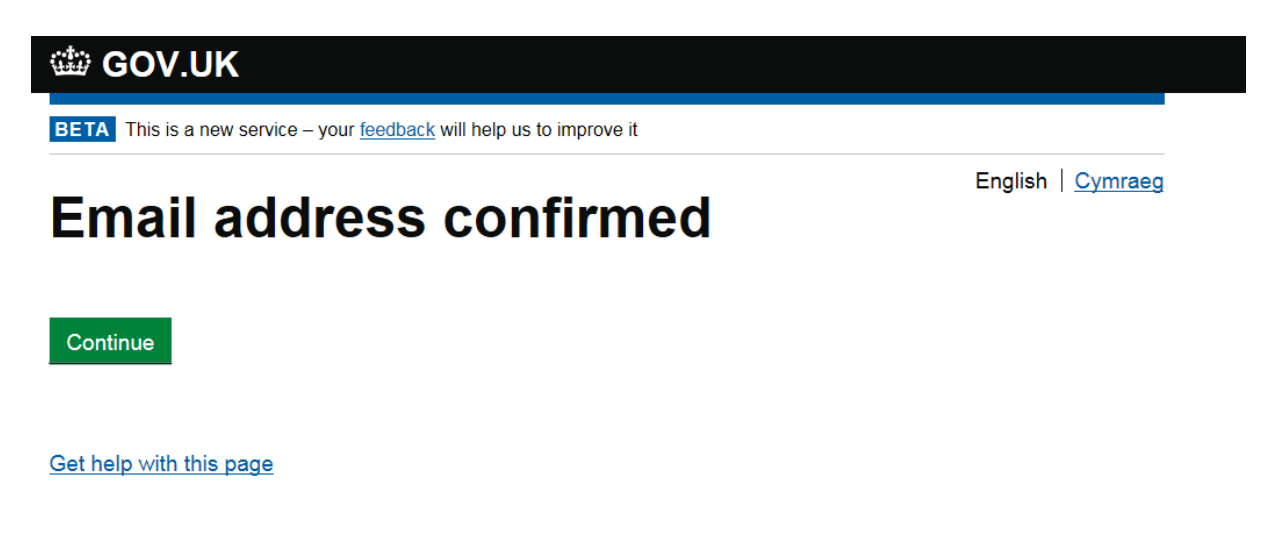

The above image shows the next screen on the Government Gateway where your email address has been confirmed.

You will be asked to enter your full name then click Continue

| ·      |   |  |   |
|--------|---|--|---|
| 1.4.1. | e |  | ĸ |
|        |   |  |   |

| BETA | This is a ne   | w service - vou | r feedback will    | help us to improve it |
|------|----------------|-----------------|--------------------|-----------------------|
|      | 11110 10 01110 |                 | Toologication film |                       |

# What is your full name?

English | Cymraeg

Full name GG Replacement Project test Vet

Continue

Get help with this page

The above image shows the next screen on the Government Gateway where your you enter your full name.

You will now be asked to create a password for Government Gateway, please confirm it and click Continue.

| BETA This is a new service – your feedback will help us to improve it       English Cymraes            • Back        English Cymraes            • Create a password           • Seck             Your password must:           • be between 8 and 12 characters           • have at least one number (0 to 9)             • have at least one letter           • not contain special characters             Password           • confirm your password             • confirm your password                                                                                                    | 🗰 GOV.UK                                                              |                          |
|----------------------------------------------------------------------------------------------------|-----------------------------------------------------------------------|--------------------------|
| ▲ Back English Cymrae<br>Create a password<br>Your password must:<br>✓ be between 8 and 12 characters<br>✓ have at least one number (0 to 9)<br>✓ have at least one letter<br>✓ not contain special characters<br>Password<br>                                                                                                    | BETA This is a new service – your feedback will help us to improve it |                          |
| Create a password<br>Your password must:<br><pre> <pre> <pre> <pre> </pre> </pre> </pre> </pre> <pre> <pre> <pre> <pre> <pre> </pre> </pre> </pre> </pre> </pre> <pre> <pre> <pre> <pre> <pre> <pre> <pre> </pre> </pre> </pre> </pre> </pre> </pre> <pre> <pre> <pre> <pre> <pre> <pre> <pre> </pre> </pre> </pre> </pre> </pre> </pre> <pre> <pre> <pre> <pre> <pre> <pre> <pre> <pre> <pre> <pre> <pre> <pre> </pre> </pre> </pre> </pre> </pre> </pre> </pre> </pre> </pre> </pre> </pre> <pre> <p< td=""><td>Back</td><td>English   <u>Cymraeg</u></td></p<></pre></pre> | Back                                                                  | English   <u>Cymraeg</u> |
| Your password must:<br>✓ be between 8 and 12 characters<br>✓ have at least one number (0 to 9)<br>✓ have at least one letter<br>✓ not contain special characters<br>Password<br>e•••••••<br>Confirm your password<br>•••••••                                                                                                    | Create a password                                                     |                          |
| <ul> <li>✓ be between 8 and 12 characters</li> <li>✓ have at least one number (0 to 9)</li> <li>✓ have at least one letter</li> <li>✓ not contain special characters</li> <li>Password</li> <li>●●●●</li> <li>Confirm your password</li> <li>●●●●</li> </ul>                                                                                                    | Your password must:                                                   |                          |
| <ul> <li>✓ have at least one number (0 to 9)</li> <li>✓ have at least one letter</li> <li>✓ not contain special characters</li> <li>Password</li> <li>●●●●●●</li> <li>Confirm your password</li> <li>●●●●●●</li> </ul>                                                                                                    | ✓ be between 8 and 12 characters                                      |                          |
| <ul> <li>✓ have at least one letter</li> <li>✓ not contain special characters</li> <li>Password</li> <li>Confirm your password</li> <li>••••••</li> </ul>                                                                                                    | ✓ have at least one number (0 to 9)                                   |                          |
| ✓ not contain special characters Password Confirm your password                                                                                                    | ✓ have at least one letter                                            |                          |
| Password  Confirm your password                                                                                                    | ✓ not contain special characters                                      |                          |
| Confirm your password                                                                                                    | Password                                                              |                          |
| Confirm your password                                                                                                    | •••••                                                                 |                          |
|                                                                                                    | Confirm your password                                                 |                          |
|                                                                                                    |                                                                       |                          |
|                                                                                                    | •••••                                                                 |                          |
|                                                                                                    | Continue                                                              |                          |
| Continue                                                                                                    |                                                                       |                          |

#### Get help with this page

The above image shows the next screen on the Government Gateway where you need to create a password for the Government Gateway.

Next you will be asked to set up a recovery word.

#### 🗯 GOV.UK

English | Cymraeg

# Set up recovery for your sign in details

You need to set up a recovery word so that you can get back into Government Gateway if you forget your password.

Continue

Get help with this page

The above image shows the next screen on the Government Gateway where you need to create recovery details should you forget your password.

Click continue once you have entered a memorable recovery word.

| BOV.UK                                                                                                    |                          |
|----------------------------------------------------------------------------------------------------|--------------------------|
| BETA This is a new service – your feedback will help us to improve it                                                                   |                          |
| ▲ Back                                                                                                    | English   <u>Cymraeg</u> |
| Set up a recovery word                                                                                                    |                          |
| Make a note of this word in case you need it in the future.                                                                             |                          |
| The word must:                                                                                                    |                          |
| <ul> <li>✓ be between 6 and 12 characters</li> <li>✓ not contain spaces or special characters</li> <li>✓ not contain numbers</li> </ul> |                          |
| Recovery word                                                                                                    |                          |
| Testing ×                                                                                                    |                          |
| Continue                                                                                                    |                          |

Get help with this page

The above image shows the next screen on the Government Gateway where you need to entered your recovery word.

You will then be advised of your Government Gateway user ID. Please make a careful note of this (it is also sent to your email address) and then click on continue.

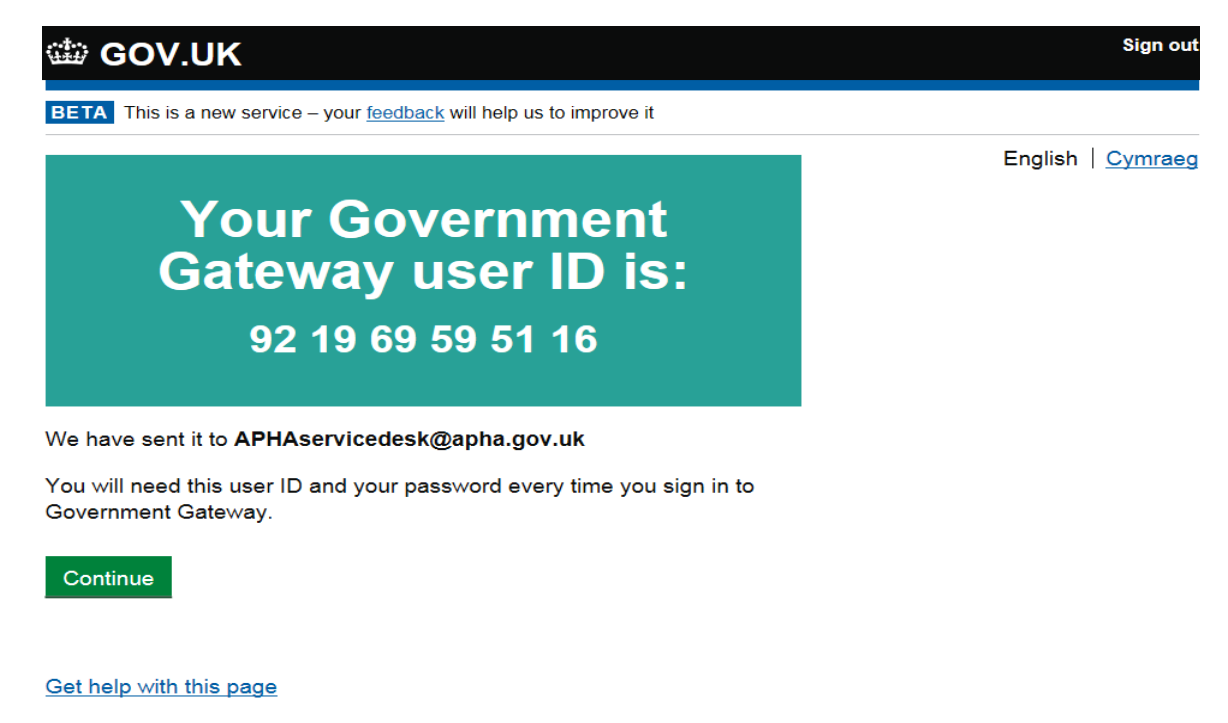

The above image shows the last screen on the Government Gateway which confirms your Government Gateway ID.

| stum To: Application Home                                                                         | 👬 C.                                        |
|---------------------------------------------------------------------------------------------------|---------------------------------------------|
| pplication Enrolment                                                                              | 🥹 Ope                                       |
| ccess to this service requires registration with the Government Gateway and enrolment with this s | enice.                                      |
| you already have a Government Gateway User ID and Password you do not need to register again      | , you just need to Enrol with this service. |
|                                                                                                   |                                             |
|                                                                                                   |                                             |
|                                                                                                   |                                             |
|                                                                                                   |                                             |
|                                                                                                   |                                             |
|                                                                                                   |                                             |
|                                                                                                   |                                             |
|                                                                                                   |                                             |
|                                                                                                   |                                             |
|                                                                                                   |                                             |
|                                                                                                   |                                             |
|                                                                                                   |                                             |
|                                                                                                   |                                             |
|                                                                                                   |                                             |

The above image shows the Government Gateway screen to continue onto your enrolment.

You will now be prompted to enrol as you have just registered onto the Government Gateway. Click on the Next arrow.

You will now be taken through the enrolment process, for this you will need your enrolment information which can be found on your 'known facts' letter (form number AH046).

You will be asked to enter the first part of your Government Gateway agent ID. The second part appears automatically. For example, you could use your Surname to ensure you are easily identifiable in the Practice list of Agents

| Application Enrolment         Please choose your Agent ID and Agent Name, then click next.         To enable your customers to assign your company as their agent, you need an Agent ID. Half of this is chosen by you, and the other half generated by us. You should your clients to remember - this is public information and should be different from your personal password. The first half of your Agent ID must: <ul> <li>be between 1 and 12 characters (letters or numbers)</li> <li>contain only letters (a:z) and numbers (0:9) - no spaces or punctuation such as ; = _1 &amp; '/'* @ + etc.</li> </ul> <li>Your Agent ID *       <ul> <li>TestVet</li> <li>Please type in the name you want your clients to see within Defra when they select you as their agent.</li> <li>Your Agent Name *         <ul> <li>GG replacement project test vel</li> <li>x</li> </ul> </li> </ul></li> | de Cymra                              |
|----------------------------------------------------------------------------------------------------|---------------------------------------|
| Please choose your Agent ID and Agent Name, then click next.         O enable your customers to assign your company as their agent, you need an Agent ID. Half of this is chosen by you, and the other half generated by us. You should our clients to remember - this is public information and should be different from your personal password. The first half of your Agent ID must: <ul> <li>be between 1 and 12 characters (letters or numbers)</li> <li>contain only letters (a-2) and numbers (0-9) - no spaces or punctuation such as ; = .1&amp;.'/`* @ + etc.</li> </ul> Your Agent ID *     TestVet           Please type in the name you want your clients to see within Defra when they select you as their agent.           Your Agent Name *     GG replacement project test vel                                                                                                   | Open He                               |
| o enable your customers to assign your company as their agent, you need an Agent ID. Half of this is chosen by you, and the other half generated by us. You should<br>our clients to remember - this is public information and should be different from your personal password. The first half of your Agent ID must:<br>• be between 1 and 12 characters (letters or numbers)<br>• contain only letters (a-z) and numbers (0-9) - no spaces or punctuation such as ; = _1 & '/ '* @ + etc.<br>Your Agent ID * TestVet<br>lease type in the name you want your clients to see within Defra when they select you as their agent.<br>Your Agent Name * GG replacement project test vet x                                                                                                    |                                       |
| <ul> <li>be between 1 and 12 characters (letters or numbers) <ul> <li>contain only letters (a-2) and numbers (0-9) - no spaces or punctuation such as ; = .1&amp; '/ '" @ + etc.</li> </ul> </li> <li>Your Agent ID * <ul> <li>TestVet</li> </ul> </li> <li>ease type in the name you want your clients to see within Defra when they select you as their agent.</li> <li>rour Agent Name * <ul> <li>GG replacement project test vet</li> <li>×</li> </ul> </li> </ul>                                                                                                    | choose something that will be easy fo |
| Your Agent ID * TestVet<br>ease type in the name you want your clients to see within <b>Defra</b> when they select you as their agent.<br>Your Agent Name * GG replacement project test vet ×                                                                                                    |                                       |
| ease type in the name you want your clients to see within <b>Defra</b> when they select you as their agent.<br>Your Agent Name * GG replacement project test vet x                                                                                                    |                                       |
|                                                                                                    |                                       |
|                                                                                                    |                                       |
|                                                                                                    |                                       |
|                                                                                                    |                                       |
|                                                                                                    |                                       |
|                                                                                                    |                                       |
| Back                                                                                                    |                                       |

The above image shows the Government Gateway screen to continue with your enrolment.

You will now need to enter the known facts that were sent in a letter to you (form number AH046). **Please note the role must be entered in capitals as shown below**. Click on the Next arrow to proceed. The same will apply for Approved Tuberculin Testers (ATTs) and OV Practice Admins

**\*\*Please note\*\*** For Approved Tuberculin Testers (ATTs) you will need to remove the second 'e' from 'Tester' so it will need to be entered as 'APPROVED TUBERCULIN TESTR'

| 📸 Animal & Plant H                  | lealth Agency                                                            | Animal and Plant Health Agency (APH                                                            |
|-------------------------------------|--------------------------------------------------------------------------|------------------------------------------------------------------------------------------------|
| Return To: Application Home         |                                                                          | 🏙 Cymrae                                                                                       |
| pplication Enrolment                |                                                                          | Open Hels                                                                                      |
| o uniquely identify you and allow y | rou to gain access to this service please enter the following informatio | that should previously have been provided to you.                                              |
| lease enter your Party ID, Kole     | and Activation Code. These details will have been sent to you            | sy Detra.                                                                                      |
| 'arty ID *                          | C1267161                                                                 |                                                                                                |
|                                     | This is your Animal Health identifier provided to when you registered    |                                                                                                |
| ole -                               | PFFICIAL VETERINARIAN                                                    |                                                                                                |
| ctivation Code *                    | 91318885                                                                 |                                                                                                |
| civation code                       | The activation code supplied upon resistration                           |                                                                                                |
|                                     |                                                                          |                                                                                                |
|                                     |                                                                          |                                                                                                |
|                                     |                                                                          |                                                                                                |
|                                     |                                                                          |                                                                                                |
|                                     |                                                                          |                                                                                                |
|                                     |                                                                          |                                                                                                |
|                                     |                                                                          |                                                                                                |
|                                     | Back                                                                     | Next                                                                                           |
| further assistance data convided    |                                                                          | <ul> <li>Required Item Do not bookmark this page a5442910-7e11-41d7-8da2-aa0cc2405r</li> </ul> |

The above image shows the Government Gateway screen to continue with your enrolment.

| teturn To: Application H | Iome                                                                     | 🌌 Cymra    |
|--------------------------|--------------------------------------------------------------------------|------------|
| pplication Enr           | olment                                                                   | 🥹 Open Hel |
| ptionally, you can ent   | ter a description of this enrolment below to make it easier to remember. |            |
| Reference Name           | GG replacement project test vet                                          |            |
|                          |                                                                          |            |
|                          |                                                                          |            |
|                          |                                                                          |            |
|                          |                                                                          |            |
|                          |                                                                          |            |
|                          |                                                                          |            |
|                          |                                                                          |            |
|                          |                                                                          |            |
|                          |                                                                          |            |
|                          |                                                                          |            |
|                          |                                                                          |            |
|                          |                                                                          |            |
|                          |                                                                          |            |
|                          |                                                                          |            |
|                          |                                                                          |            |
|                          |                                                                          |            |
|                          |                                                                          |            |

The above image displays another option to save your log in so you can identify it quicker next time you log on.

Your new Government Gateway Agent ID is now shown. You have the option to print this page. Click on the Next arrow to proceed.

| 🕺 Animal & Pl                     | ant Health Agency               | Animal and Plant Health Agency (APH                                        |
|-----------------------------------|---------------------------------|----------------------------------------------------------------------------|
| teturn To: Application Hom        | e                               | 🏙 Cymra                                                                    |
| pplication Enrolr                 | nent                            | 🎯 Open Hel                                                                 |
| 'ou have successfully enr         | olled for the application.      |                                                                            |
| Your Agent ID                     | TestVet-ZUDBOWTALDEH            |                                                                            |
| Your Agent Name                   | GG Replacement Project test vet |                                                                            |
| Your Agent Reference              | GG replacement project test vet |                                                                            |
|                                   |                                 |                                                                            |
|                                   |                                 |                                                                            |
|                                   |                                 |                                                                            |
|                                   | Next                            |                                                                            |
| o further assistance data provide | ed                              | Required Item Do not bookmark this page e7se5f5b-2768-4bc9-bbf6-10e1b58e0t |

The above image displays you Government Gateway Agent ID

The second half of your Agent ID is generated for you. This will be your Agent ID on the Government Gateway. You will need to give this to the Government Gateway administrator of your OV practice.

Important point: You cannot access Sam as an agent until you have your Government Gateway Agent ID to link to the OV practice account.

Click on Sam to return to the APHA Sam – Online TB test submission screen on the APHA Vet Gateway. Close the browser to log off.

As you have just Enrolled or Managed your Account, to return and access the application, please click on the Service below

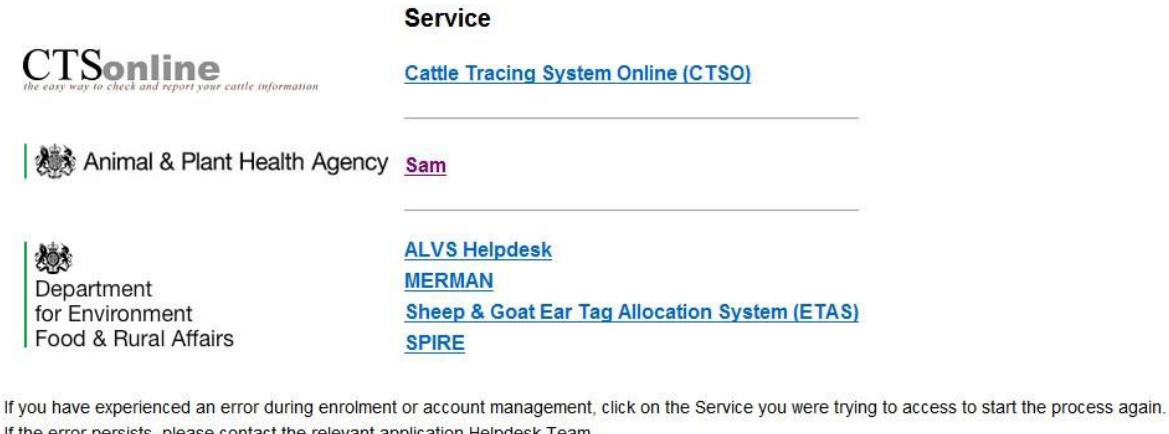

If the error persists, please contact the relevant application Helpdesk Team.

nent, Internet Version, ienkins-GGREPL SUE Label Build-22.

The above image shows the application landing page.

# **Section Four**

## Linking an Agent to an Organisation

Important Note: Once the practice staff (OVs, ATTs and OV admin) have registered and enrolled as Agents on the Government Gateway, a link will need to be established between the Organisation (your practice) and the Agents (users who carry out work on behalf of the practice, practice administrators and Official Veterinarians).

Go to the APHA Vet Gateway:

http://apha.defra.gov.uk/official-vets/access-to-sam/index.htm.

Login to the Government Gateway using the 'Manage Services' option.

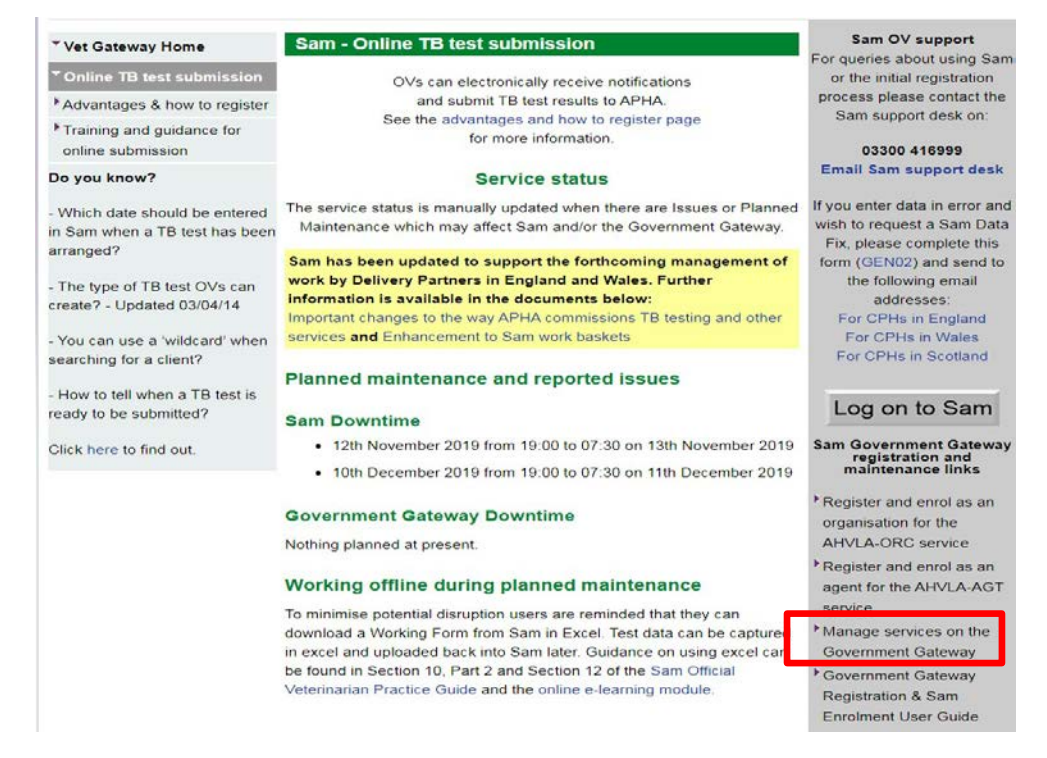

The above image is the Sam online TB test submission page highlighting the correct link to use to manage services.

Enter your existing Government Gateway User ID and password (this should be login details for the practice (Organisation)).

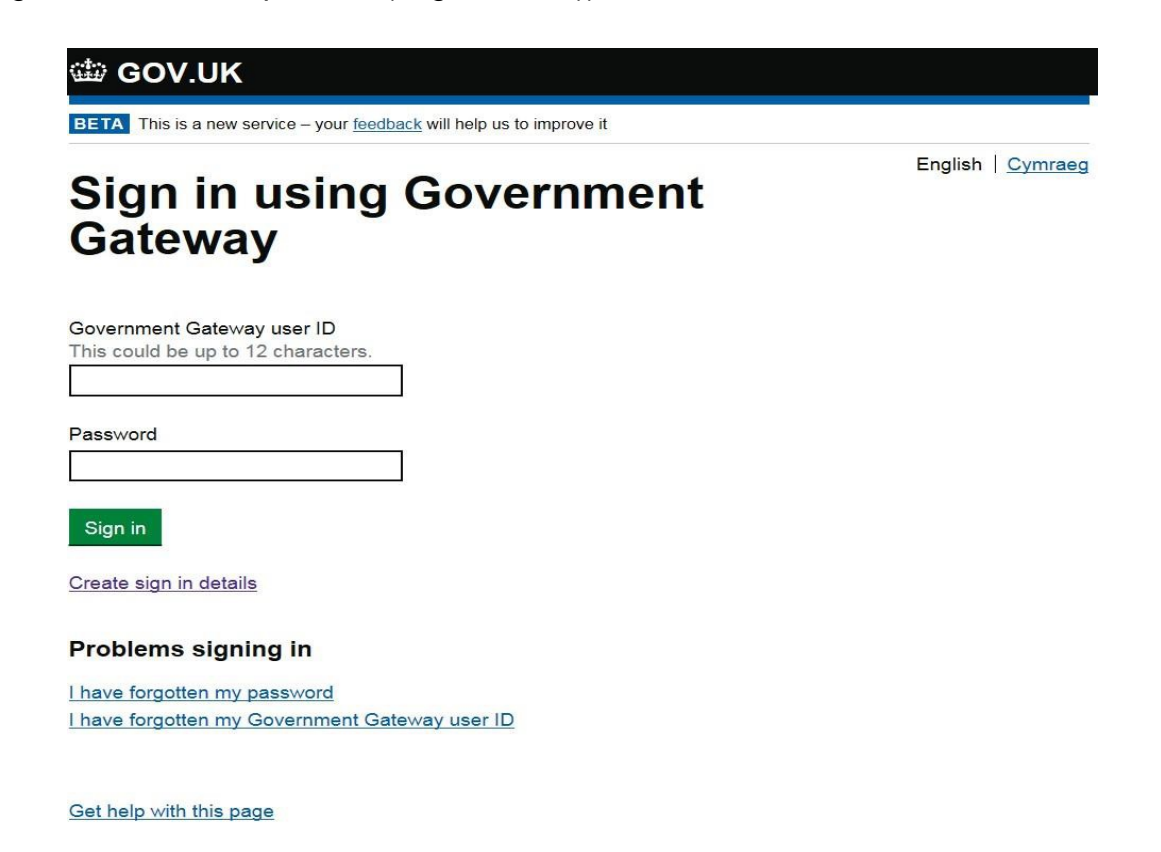

The above image shows the Government Gateway Sign in page.

You must now link your Agents (OVs, ATTs and practice admin) to the Organisation (OV Practice).

Select the 'Manage My Services' link and click on the Next arrow.

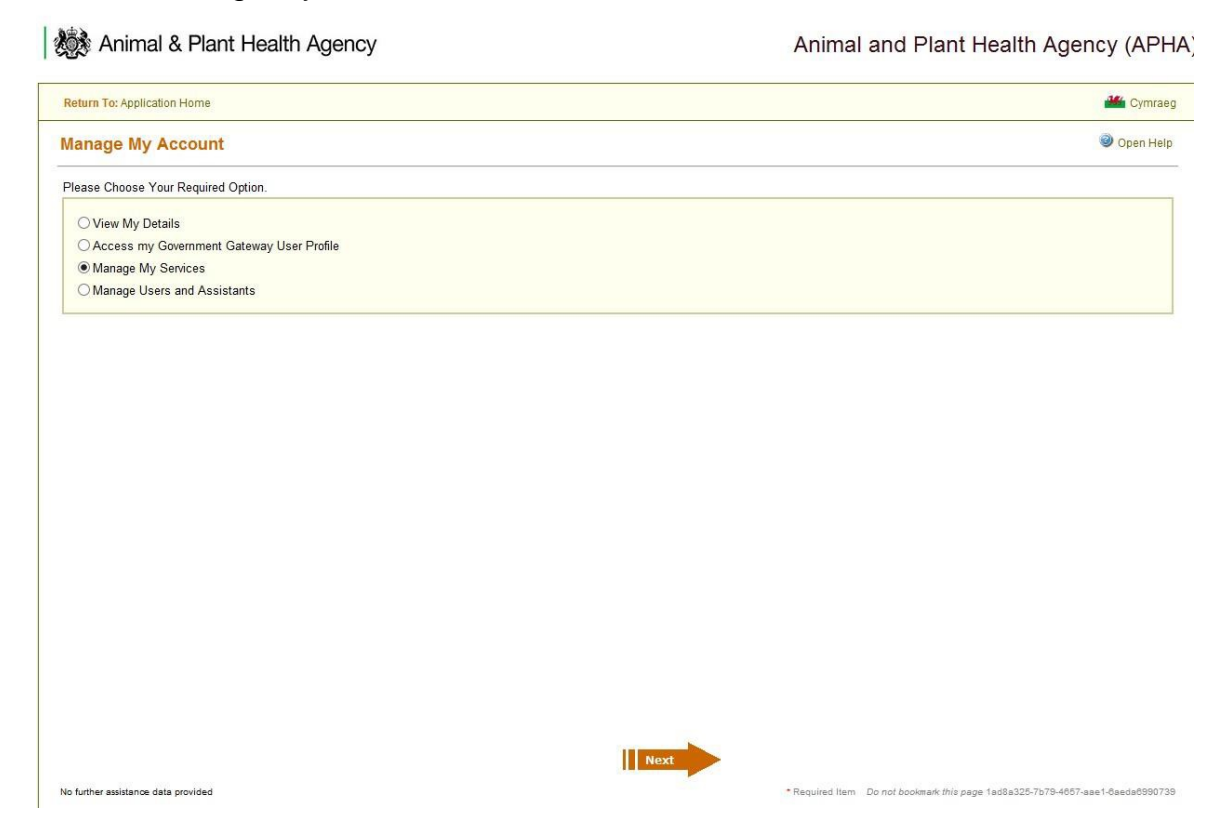

The above image shows the Manage My Account screen on the Government Gateway.

To add or remove an OV, ATT or OV Practice admin click on Manage My Agents

| Animal & Plant Health Agency                                                                          | Animal and Plant Health Agency (APH              |
|----------------------------------------------------------------------------------------------------|--------------------------------------------------|
| Return To: Application Home                                                                           | 🕍 Cymrae                                         |
| Manage My Services                                                                                    | 🥥 Open Helj                                      |
| Services you are enrolled in.                                                                         |                                                  |
| Animal and Plant Health Agency (APHA) 20 De<br>C99000 20 20 Am<br>C99000, LSAMPORTAL, OVPRACTICE 2 Ma | -Enrol<br>nend Reference Name<br>inage My Agents |
|                                                                                                    |                                                  |
|                                                                                                    |                                                  |
|                                                                                                    |                                                  |
|                                                                                                    |                                                  |
|                                                                                                    |                                                  |
|                                                                                                    |                                                  |
|                                                                                                    |                                                  |
|                                                                                                    |                                                  |
|                                                                                                    |                                                  |
|                                                                                                    |                                                  |
|                                                                                                    |                                                  |
|                                                                                                    | Back                                             |

The above image shows the Manage My Services screen on the Government Gateway

You will be taken to the 'Manage Agents' screen as shown below. This shows all Agents currently linked to your organisation

| Return To: Application Home              |              |                    | 🏙 Cymrae  |
|------------------------------------------|--------------|--------------------|-----------|
| Manage My Agents                         |              |                    | Open Help |
| Services for agent management.           |              |                    |           |
| Animal and Plant Health Agency           | (APHA)       |                    |           |
| C99000                                   |              | 🧟 Appoint An Agent |           |
| C99000, C99000, ISAMPORTAL, O            | VPRACTICE    |                    |           |
| Currently appointed agents.              |              |                    |           |
| Agent ID                                 | Agent Name   |                    |           |
| BRP - NWK27CPKN3DR                       | DR AHVLA     | 🧟 Remove Agent     |           |
| Agent ID                                 | Agent Name   |                    |           |
| OffVet - CG7J1D6UN7RK                    | Test OffVet  | 🧟 Remove Agent     |           |
| Agent ID                                 | Agent Name   |                    |           |
| OffVet - VGADRP84XTFF                    | Test OffVet  | Remove Agent       |           |
| Agent ID                                 | Agent Name   |                    |           |
| OVAdmin - ANERMPQ3FUSK                   | Test OVAdmin | 🧟 Remove Agent     |           |
| Agent ID                                 | Agent Name   |                    |           |
| OVAdmin - 4K3NW714Q7VB                   | Test OVAdmin | 🧟 Remove Agent     |           |
|                                          |              |                    |           |
|                                          |              |                    |           |
|                                          |              |                    |           |
|                                          |              |                    |           |
|                                          |              |                    |           |
|                                          |              | Back               |           |
| to divide an analysis of the second dead |              | • Descried Here    | D         |

The above image shows the Manage My Agents screen on the Government Gateway

Select 'Appoint an Agent'. You will need to enter the individuals' Agent ID.

| 🕵 Animal & Plant Health Agency                                                                                                    | Animal and Plant Health Agency (APH                                                    |  |
|----------------------------------------------------------------------------------------------------|----------------------------------------------------------------------------------------|--|
| Return To: Application Home                                                                                                    | 🏙 Cymraeg                                                                              |  |
| Appoint An Agent                                                                                                    | Øpen Help                                                                              |  |
|                                                                                                    |                                                                                        |  |
| An Agent is an Individual or an Organisation that you can appoint to act on your behalf for this service, Animal Health<br>Agent ID Code from the Agent.<br>Please enter your Agent ID below. | Applications for Organisations. Before you can appoint an agent you need to obtain the |  |

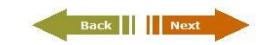

Image above shows the Appoint an Agent screen on the Government Gateway

No further assistance data provided

ed Item Do not bookmark this page 1ad8a325-7b79-4057-sae1-0seda6990739

Confirm that you have read and accept the Terms and Conditions by ticking the check box and press I Agree to proceed.

|                                                       | g,                                                                                                    | Animal and Plant Health Agency (APP                 |
|-------------------------------------------------------|----------------------------------------------------------------------------------------------------|-----------------------------------------------------|
| eturn To: Application Hom                             | e                                                                                                    | 🏙 Cymrae                                            |
| ppoint An Agent                                       |                                                                                                    | Open Hel                                            |
| ou have chosen the Ager<br>heck the following details | nt below to act on your behalf for the Animal Health Applications for Org<br>a are correct and remember to tell your Agent you want them to carry o | janisations Service.<br>ut services on your behalf. |
| Agent ID                                              | OffVet - CG7J1D6UN7RK                                                                                                    |                                                     |
| Agent Name                                            | Test OffVet                                                                                                    |                                                     |
| Terms and Conditions (or                              | re such minimation is required in order to comply with my statutory dut                                                                             | ies.                                                |
| ✓ I have read, and acc                                | ept, the terms and conditions for appointing an Agent to the service.                                                                               |                                                     |
| ✓ I have read, and acc                                | pens in a new whitowy                                                                                                    |                                                     |
| ✓ I have read, and acc                                | ents in a new whitowy                                                                                                    |                                                     |
| I have read, and acc                                  | eers in a new windowy                                                                                                    |                                                     |
| I have read, and acc                                  | ens in a new writowy                                                                                                    |                                                     |
| I have read, and acc                                  | eet, the terms and conditions for appointing an Agent to the service.                                                                               |                                                     |
| I have read, and acc                                  | eers in a new windowy                                                                                                    |                                                     |
| I have read, and acc                                  | eers in a new windowy                                                                                                    |                                                     |
| I have read, and acc                                  | epts in a new writoury<br>rept, the terms and conditions for appointing an Agent to the service.                                                    | k 1 4gree                                           |

The above image shows the declaration screen on the Government Gateway

#### Appointment confirmed, click Next arrow to proceed

Animal & Plant Health Agency

| Animal and Plant Health Agency (APHA) | ) |
|---------------------------------------|---|
|---------------------------------------|---|

| Return To: Application Home           |                                                                       |          |                 |                                               | 🏙 Cymraeg         |
|---------------------------------------|-----------------------------------------------------------------------|----------|-----------------|-----------------------------------------------|-------------------|
| Appoint An Agent                      |                                                                       |          |                 |                                               | Open Help         |
| The details of the Agent listed below | w have now been successfully updated.                                 |          |                 |                                               |                   |
| Agent ID                              | OffVet - CG7J1D6UN7RK                                                 |          |                 |                                               |                   |
| Agent Name                            | Test OffVet                                                           |          |                 |                                               |                   |
| You have now appointed the Agent      | to act on your behalf for Animal Health Applications for Organisation | S.       |                 |                                               |                   |
|                                       |                                                                       |          |                 |                                               |                   |
|                                       |                                                                       |          |                 |                                               |                   |
|                                       |                                                                       |          |                 |                                               |                   |
|                                       |                                                                       |          |                 |                                               |                   |
|                                       |                                                                       |          |                 |                                               |                   |
|                                       |                                                                       |          |                 |                                               |                   |
|                                       |                                                                       |          |                 |                                               |                   |
|                                       |                                                                       |          |                 |                                               |                   |
|                                       |                                                                       |          |                 |                                               |                   |
|                                       |                                                                       |          |                 |                                               |                   |
|                                       |                                                                       |          |                 |                                               |                   |
|                                       |                                                                       |          |                 |                                               |                   |
|                                       |                                                                       |          |                 |                                               |                   |
|                                       |                                                                       |          |                 |                                               |                   |
|                                       |                                                                       |          |                 |                                               |                   |
|                                       |                                                                       |          |                 |                                               |                   |
|                                       |                                                                       |          |                 |                                               |                   |
|                                       |                                                                       | Next     |                 |                                               |                   |
| No further assistance data provided   |                                                                       | <b>F</b> | • Required Item | Do not bookmark this page 1ad8a325-7b79-4657- | aae1-6aeda6990739 |

The above image shows that the appointment of an agent has been successful

#### Click on Sam to return to APHA Sam – online TB test submission screen

As you have just Enrolled or Managed your Account, to return and access the application, please click on the Service below

|                                                                                                    | Service                                                                                                    |
|----------------------------------------------------------------------------------------------------|----------------------------------------------------------------------------------------------------|
| CTSonline<br>the easy way to check and report your cattle information                                      | Cattle Tracing System Online (CTSO)                                                                                             |
| Animal & Plant Health Agency                                                                               | Sam                                                                                                    |
| Department<br>for Environment<br>Food & Rural Affairs                                                      | ALVS Helpdesk<br>MERMAN<br>Sheep & Goat Ear Tag Allocation System (ETAS)<br>SPIRE                                               |
| If you have experienced an error during enrolment<br>If the error persists, please contact the relevant ap | t or account management, click on the Service you were trying to access to start the process again<br>oplication Helpdesk Team. |
| Environment Internet Version: Ienvire-GGREPI SI JE I shel Rulls-22                                         |                                                                                                    |

The above image shows the application landing page.

The OV will now need to accept the link to the practice. They need to click on Manage services on the Vet Gateway.

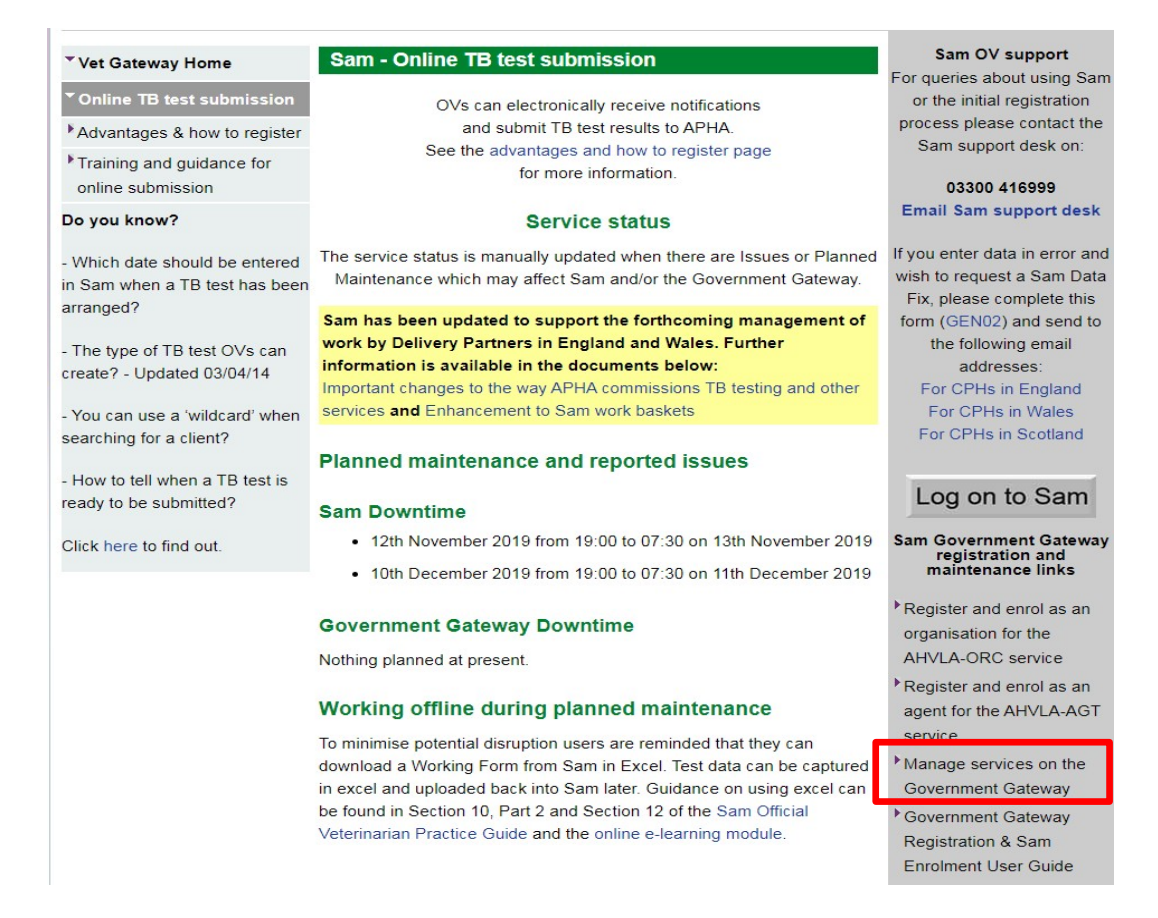

The above image is the Sam online TB test submission page highlighting the correct link to use to manage services.

#### Next click on Logon and manage my account

| 🔅 Animal & Plant Health Agency                                                                   | Cara Flexible Gatew                                                     | vay (CAR       |
|--------------------------------------------------------------------------------------------------|-------------------------------------------------------------------------|----------------|
| Return To: Application Home                                                                      |                                                                         | 🦀 Cymrae       |
| Security Validation                                                                              |                                                                         | Open Hel       |
| Please Choose Your Required Option.                                                              |                                                                         |                |
| Logon with Government Gateway                                                                    |                                                                         |                |
| $\bigcirc$ Logon - Use this option to logon to the application.                                  |                                                                         |                |
| $\textcircled{\sc opt}$ Logon and manage my account - Use this option to logon and then manage n | vices, users or assistants.                                             |                |
|                                                                                                  | ease Choose Your Required Option.                                       |                |
| Please note that in or                                                                           | login, your browser must be configured to accept cookies.               |                |
|                                                                                                  |                                                                         |                |
| further assistance data provided                                                                 | Back Next * Required Item Do not bookmark this page 1bde862b-d409-4602- | 82b3-3fbd#1130 |

The image above shows the Security Validation screen

Important point: You can view your email/name in 'Access my Government Gateway User Profile' but please **do not** opt to set a Two-Factor Authentication (2FA). If prompted to enter a mobile phone number to receive a code, please ignore, we do not support this function of Government Gateway. Users who set this up will need to de-enrol and re-enrol

Select Manage Users and Assistants and click the Next arrow

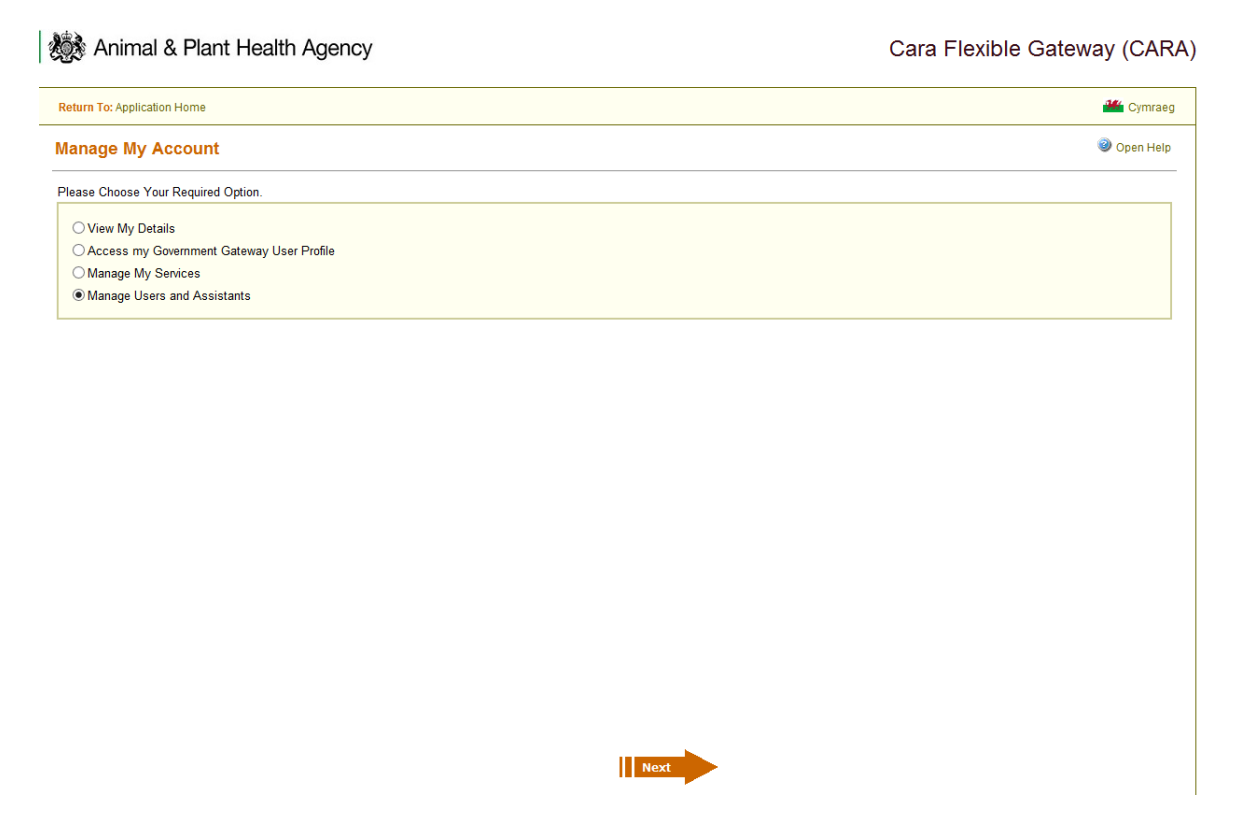

The image above shows the Manage My Account screen where the user must select Manage users and assistants option

Click on the box next to the practice details in Allocated Clients box to accept the link to the practice.

| Return To: Application Home         |                                                                                             |                                                                       | Cymrae     |
|-------------------------------------|---------------------------------------------------------------------------------------------|-----------------------------------------------------------------------|------------|
| Nanage My Users                     |                                                                                             |                                                                       | 🥹 Open Hel |
| - 🛃 GG Replacement Project test Vet | User Details                                                                                |                                                                       |            |
|                                     | Full Name<br>Email Address<br>Email Verified                                                | GG Replacement Project test Vet<br>APHAservicedesk@apha.gov.uk        |            |
|                                     | Credential Identifier Allocated Clients Animal Health Drganisations                         | Applications for C1267151, C1267151, ISAMPORTAL, OVPRACTICE, 15549661 |            |
|                                     | Credential Identifier Allocated Clients Image: Allocated Clients Animal Healt Brganisations | Applications for C1267151, C1267151, ISAMPORTAL, OVPRACTICE, 15549661 | ^          |
| Key<br>Users<br>& Assistant         | Credential Identifier Allocated Clients Image: Allocated Clients Dynamisations              | Applications for C1267151, C1267151, ISAMPORTAL, OVPRACTICE, 15549661 |            |

The above image shows the Manage My Users screen

To return to the Sam Log in home page click on the Return to Application Home link in the top left hand corner of the screen

| eturn To: Application Home      |   |                                                 |                                                                       | di Cymrae |
|---------------------------------|---|-------------------------------------------------|-----------------------------------------------------------------------|-----------|
| anage My Users                  |   |                                                 |                                                                       | Open Help |
| GG Replacement Project test Vet | ~ | User Details                                    |                                                                       |           |
|                                 |   | Full Name                                       | GG Replacement Project test Vet                                       |           |
|                                 |   | Email Address                                   | APHAsenricedesk@apha.gov.uk                                           |           |
|                                 |   | Email Verified                                  | ✓                                                                     |           |
|                                 |   | Credential Identifier                           | 0000001355679929                                                      |           |
|                                 |   | Allocated Clients Animal Health A Organisations | Applications for C1267151, C1267151, ISAMPORTAL, OVPRACTICE, 15549661 | ^         |
|                                 | Ŷ |                                                 |                                                                       |           |
| Key                             |   |                                                 |                                                                       |           |
| Assistant                       |   | 100                                             |                                                                       |           |
| Quick Tasks                     |   | <                                               |                                                                       |           |

The image above shows the link which you need to click to return to the Sam log in home page.

#### Now click on Sam next to the Animal and Plant Health Agency

As you have just Enrolled or Managed your Account, to return and access the application, please click on the Service below Service CTSonline Cattle Tracing System Online (CTSO) Animal & Plant Health Agency Sam ALVS Helpdesk 203 MERMAN Department for Environment Sheep & Goat Ear Tag Allocation System (ETAS) Food & Rural Affairs SPIRE If you have experienced an error during enrolment or account management, click on the Service you were trying to access to start the process again. If the error persists, please contact the relevant application Helpdesk Team. nt: Internet Version: Jenkins-GGREPL SUE Label Build-22

The above image shows the application landing page.

Click on the Log on to Sam button, and choose option to remain signed in and go to Defra. This will take you into the practice workbasket in Sam.

| Home Official                                                                                                    | Veterinarians (OVs) Surveillance & Diagnostics No                                                                                                    | ews Contact us                                                                                    |
|----------------------------------------------------------------------------------------------------|----------------------------------------------------------------------------------------------------|---------------------------------------------------------------------------------------------------|
| You are here: Home > Online TE                                                                                                    | B test Submission                                                                                                    |                                                                                                   |
| ▼ Vet Gateway Home                                                                                                    | Sam - Online TB test submission                                                                                                    | Sam OV support<br>For queries about using Sam                                                     |
| <ul> <li>Online TB test submission</li> <li>Advantages &amp; how to register</li> <li>Training and guidance for online<br/>submission</li> </ul> | OVs can electronically receive notifications<br>and submit TB test results to APHA.<br>See the advantages and how to register page<br>for more information.                                                                                        | or the initial registration<br>process please contact the<br>Sam support desk on:<br>03300 416999 |
| Do you know?                                                                                                    | Service status                                                                                                    | Email Sam support desk                                                                            |
| - Which date should be entered in<br>Sam when a TB test has been                                                                                 | The service status is manually updated when there are Issues or Planned<br>Maintenance which may affect Sam and/or the Government Gateway.                                                                                                    | If you enter data in error and<br>wish to request a Sam Data<br>Fix, please complete this form    |
| - The type of TB test OVs can<br>create? - Updated 03/04/14                                                                                      | Sam has been updated to support the forthcoming management of<br>work by Delivery Partners in England and Wales. Further information<br>is available in the documents below:<br>Important changes to the way APHA commissions TB testing and other | (GEN02) and send to the<br>following email addresses:<br>For CPHs in England<br>For CPHs in Wales |
| - You can use a 'wildcard' when searching for a client?                                                                                          | services and Enhancement to Sam work baskets                                                                                                    | For CPHs in Scotland                                                                              |
| - How to tell when a TB test is                                                                                                    | Planned maintenance and reported issues                                                                                                    | Log on to Sam                                                                                     |
| ready to be submitted?                                                                                                    | Sam Downtime                                                                                                    | Sam Government Gateway                                                                            |
| Click here to find out.                                                                                                    | <ul> <li>13th August 2019 from 19:00 to 07:30 on 14th August 2019</li> </ul>                                                                                                    | registration and<br>maintenance links                                                             |
|                                                                                                    | <ul> <li>08th October 2019 from 19:00 to 07:30 on 09th October 2019</li> <li>12th November 2019 from 19:00 to 07:30 on 13th November 2019</li> <li>10th December 2019 from 19:00 to 07:30 on 11th December 2019</li> </ul>                         | Register and enrol as an<br>organisation for the AHVLA-<br>ORC service                            |
|                                                                                                    | Government Gateway Downtime                                                                                                    | agent for the AHVLA-AGT                                                                           |
|                                                                                                    | Nothing planned at present.                                                                                                    | <ul><li>Manage services on the</li></ul>                                                          |
|                                                                                                    | Working offline during planned maintenance                                                                                                    | Government Gateway                                                                                |
|                                                                                                    | To minimise potential disruption users are reminded that they can download<br>a Working Form from Sam in Excel. Test data can be captured in excel and<br>uploaded back into Sam later. Guidance on using excel can be found in                    |                                                                                                   |

The image above shows the APHA Vet Gateway screen and the Log on to Sam button

#### Animal & Plant Health Agency

| Is WSA | Delivery Alloc<br>Part Date |                                    |
|--------|-----------------------------|------------------------------------|
|        |                             |                                    |
|        |                             |                                    |
|        |                             |                                    |
|        | ls WSA                      | ls WSA Delivery Alloc<br>Part Date |

Agents acting on behalf of the Animal & Plant Health Agency (APHA) and using its data, are reminded of their obligations to abide by the data handling conditions laid out in the Customer Data Confidentiality Agreement, signed by their appointed representative.

The image above shows the practice work basket

Clicking on Log off in the top right hand corner of the practice work basket screen gives confirmation and closes the browser to complete sign out process.

| Rydych wedi'ch cofnodi allan o'ch cais, nawr cau eich porwr i gwblhau<br>proses arwyddo Porth y Llywodraeth.<br>Retum to Application Home<br>[Version: Jenking-03REPL SUE Label Build-22] | rdych wedi'ch cofnodi allan o'ch cais, nawr cau eich porwr i gwblhau<br>oses arwyddo Porth y Llywodraeth.<br>m to Application Home<br>or. jerkin-GGREPL SUE Label Bulld-22) |
|----------------------------------------------------------------------------------------------------|----------------------------------------------------------------------------------------------------|
| Return to Application Home [Version: jenkins-GGREPL SUE Label Build-22]                                                                                                    | rn to Application Home<br>on: Jenkins-GGREPL SUE Label Build-22]                                                                                                    |
| [Version: jenkins-GGREPL SUE Label Build-22]                                                                                                    | on: jenkims-GGREPL SUE Label Build-22]                                                                                                    |
|                                                                                                    |                                                                                                    |

© Crown copyright | Terms & conditions | Privacy | Help | Feedback

Department for Environment, Food and Rural Affairs

The above image shows that you have been logged out.

# **Section Five**

## How to find your Agent ID

If you log in via the Manage Services on Government Gateway link:

Select the View My Details option and click Next;

Your Agent ID is displayed beneath your Email details.

If you are unable to view this or have forgotten your log in details, please contact the APHA Service Desk via email <u>APHAservicedesk@apha.gov.uk</u> or you can phone our helpline on **033 004 16 999.** 

# **Section Six**

## **Contact Us**

If you have a problem while using Sam that is not covered by the Official Veterinarian Practice Guidance, please contact us. There are two ways in which you can do this.

#### Email

You can email us at APHAservicedesk@apha.gov.uk. If you email us please include the following details:

- The date and time the problem happened.
- What the problem is
- The page you were using when the problem happened
- Your name and phone number
- CPH of the Customer whose record you were accessing at the time of the problem.

#### Phone

You can phone our helpline on 033 004 16 999.